# Aanmelden NU methode site

Ga naar go.vandijk.nl en vul je klantnummer en postcode in.

| VanDijk.nl<br>Alles voor je studie          |
|---------------------------------------------|
| K 🛟 K                                       |
| Klantnummer Van Dijk account School account |
| Inloggen met Klantnummer                    |
| Klantnummer                                 |
| Postcode                                    |
| Inloggen<br>Klantnummer vergeten?           |
|                                             |

Je komt nu op je schakelbord. Hier heb je een overzicht van alle digitale methodes die je hebt aangeschaft.

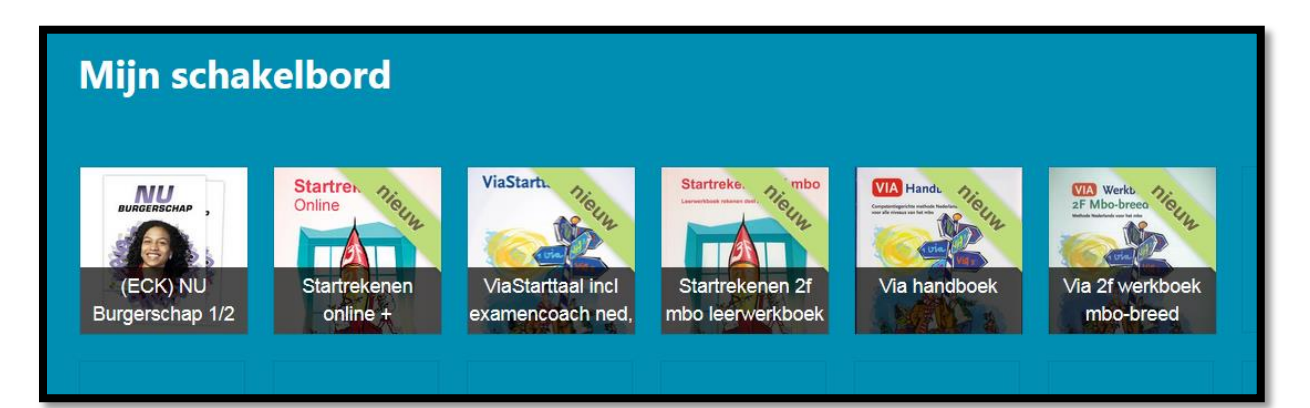

Klik op het icoontje van Burgerschap. Maak de code zichtbaar en kopieer deze. Klik daarna op de knop "Ga verder naar de website"

| (ECK) NU Burgerschap 1/2 leerwerkbk (+ online jaarlicentie) - Activeringscode | × |
|-------------------------------------------------------------------------------|---|
|                                                                               |   |
|                                                                               |   |
| Ga verder naar de website                                                     |   |
| Klik hier om de activatieinstructie te tonen                                  |   |
| Klik hier voor een instructie-filmpje 🖿                                       |   |

Je komt nu op de website van NU Burgerschap. Hier moet je een account aanmaken.

| Inloggen                     | <b>NU</b><br>JRGERSCHAP          |
|------------------------------|----------------------------------|
| Om verder te gaan            | Log in                           |
| Geen account?                | Account aanmaken                 |
| Problemen? > Test uw systeem | > Ondersteuning > Stel een vraag |

Klik op leerling/ student.

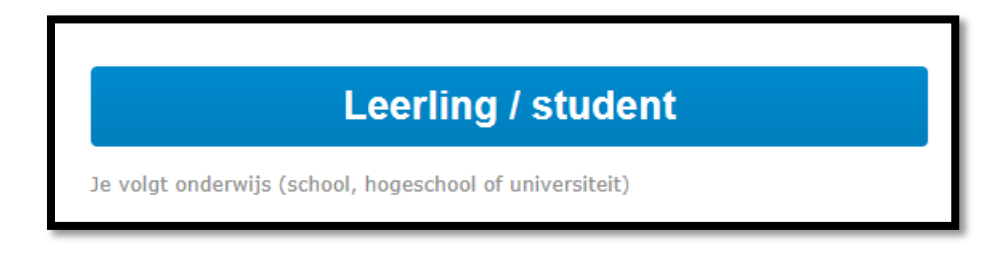

Vul je mailadres in en kies een wachtwoord, klik daarna op volgende

| Mijn account            |                                                                             |            |
|-------------------------|-----------------------------------------------------------------------------|------------|
| Voer hier de gegevens i | n die nodig zijn voor je account                                            |            |
| Inloggegevens           |                                                                             |            |
| E-mailadres             | vulmailadresin@st.noorderpoort.nl                                           |            |
|                         | Gebruik een E-mailadres dat je vaak gebruikt                                | ,          |
| Wachtwoord              | •••••                                                                       |            |
|                         | Gebruik minstens 8 tekens, waaronder minimaal 1 cijfer<br>en 1 hoofdletter. | ,<br>,     |
| Herhaal wachtwoord      | •••••                                                                       |            |
|                         |                                                                             |            |
| < Vorige                |                                                                             | Volgende > |

#### Vul je gegevens in

| Persoonlijk                |                                      |
|----------------------------|--------------------------------------|
| Vul hier je persoonli      | ijke gegevens in                     |
|                            | Man ○ Vrouw                          |
| Geslacht                   |                                      |
| Naam                       |                                      |
|                            | Voornaam Tussenvoegsel(s) Achternaam |
|                            |                                      |
| -                          |                                      |
| <ul> <li>Vorige</li> </ul> | Volgende >                           |

Zet een vinkje voor akkoord en klik op voltooien

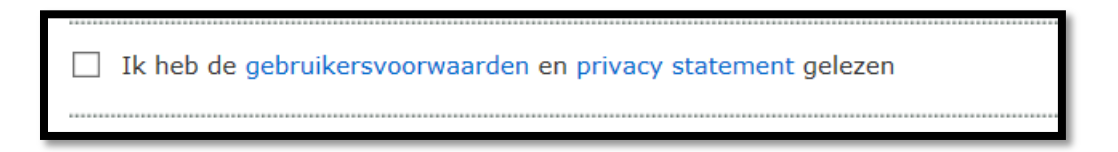

Klik op "Ik heb een activeringscode, waar kan ik die invoeren?"

| Account aanmaken                                                                                                    |  |  |  |  |
|----------------------------------------------------------------------------------------------------|--|--|--|--|
| Je account is aangemaakt<br>Je account is aangemaakt er is een E-mail met je accountgegevens naar richard.prins1978@gmail.com gestuurd.                             |  |  |  |  |
| En nu?<br>> Ik heb een activeringscode, waar kan ik die invoeren?<br>> Mijn gegevens wijzigen<br>> Klik hier om uw bestelling af te ronden en/of om verder te gaan. |  |  |  |  |

Klik op licentie toevoegen

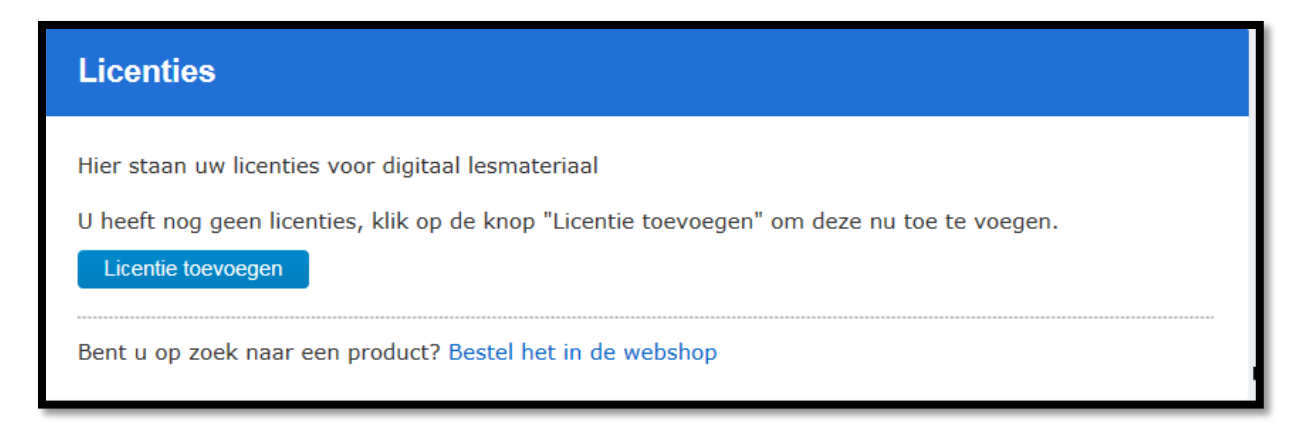

Plak in het scherm dat nu verschijnt de code die je via go.vandijk.nl hebt ontvangen

| Activeringscode invoeren      | × |
|-------------------------------|---|
| Activeringscode:              |   |
|                               |   |
| Ga verder                     |   |
| Heeft u geen activeringscode? |   |
|                               |   |

Accepteer de voorwaarden

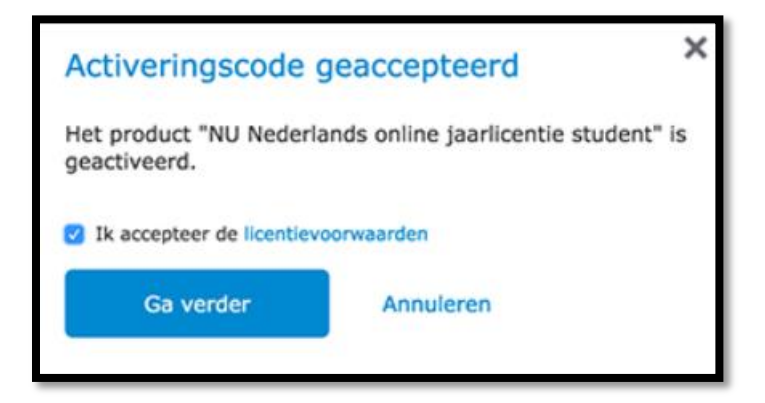

Klik op ga naar het product

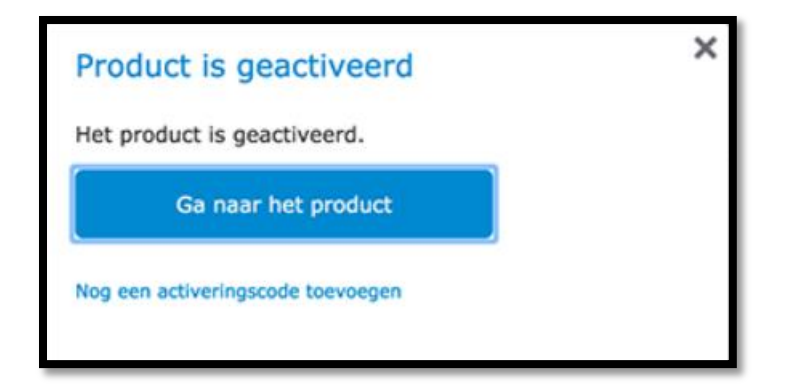

Klik op "voeg school toe"

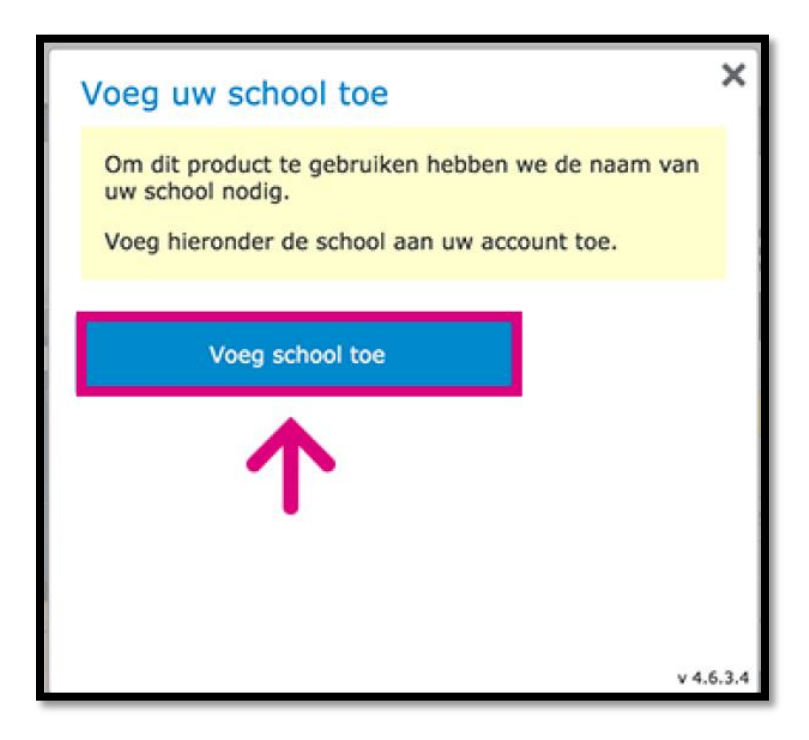

Vul de volgende gegevens in en klik op bewaar:

### **Onderwijstype: Middelbaar beroepsonderwijs**

#### **Plaats: Winschoten**

## School: Noorderpoort pc.hooftlaan

| larsstudent@gmail.com |                       |                                         |               |           |  |
|-----------------------|-----------------------|-----------------------------------------|---------------|-----------|--|
| Mijn gegevens )       | Mijn account          | Persoonlijk                             | School        |           |  |
| Start 1               |                       |                                         |               |           |  |
| Mijn producten        | School/onderwijsins   | telling toevoegen                       |               |           |  |
| Mijn bestellingen 3   | Het is mogelijk om me | er dan een school/onderwijsinstelling t | oe te voegen. |           |  |
| Klantenservice        | Land                  | ( Nederland                             | •             |           |  |
| Mijn vragen )         | Onderwijstype         | Selecteer een onderwijstype             | •             |           |  |
| Veelgestelde vragen   | Plaats                |                                         |               |           |  |
| Contact :             | School                |                                         |               |           |  |
|                       |                       |                                         |               |           |  |
|                       |                       |                                         |               |           |  |
|                       | $\rightarrow$         | Bowsar >                                |               | Annuloren |  |
|                       |                       |                                         |               |           |  |
|                       |                       |                                         |               |           |  |
|                       |                       |                                         |               |           |  |

Klik daarna op "mijn producten" en daarna op "open online lesmateriaal"

|               | Noordhoff Uitge         | evers  | Mijn Noordhoff Lars Student Mijn g                           | egevens Uitloggen |
|---------------|-------------------------|--------|--------------------------------------------------------------|-------------------|
|               | Lars Student            |        | Licenties                                                    |                   |
|               | Mijn gegevens           | >      | Hier staan uw licenties voor digitaal lesmateriaal           |                   |
| $\rightarrow$ | Start<br>Mijn producten | ><br>> | Licentie toevoegen                                           |                   |
|               | Mijn bestellingen       | >      |                                                              |                   |
|               | Klantenservice          |        | Stepping Stones 5e ed leerjaar 1 online                      |                   |
|               | Mijn vragen             | >      | Geldig van 2-7-2015 tot 31-7-2016 Open online lesmateriaal > |                   |
|               | Veelgestelde vragen     | >      | Bent u op zoek naar een product? Bestel het in de webshop    |                   |
|               | Contact                 | >      |                                                              |                   |
| ļ             |                         |        |                                                              |                   |

Bij de eerste keer inloggen op de methodesite moet je nog aangeven in welke klas je zit en welk boek je gebruik. We gebruiken bij Burgerschap het boek: "NU Burgerschap  $\frac{1}{2}$ "

Vink deze aan en klik op opslaan.

| Instellingen |                                                                 | Terug naar het startscherm              |
|--------------|-----------------------------------------------------------------|-----------------------------------------|
| Mijn boeken  | Mijn boeken                                                     |                                         |
| Mijn klassen | Kies de boeken die het meest in de lessen gebruikt gaan worden. |                                         |
| Mijn groepen | ▼NU Burgerschap                                                 |                                         |
|              | VU Burgerschap 1/2     W                                        |                                         |
|              | NU Burgerschap 3/4                                              |                                         |
|              | Annuleren                                                       | Er is 1 boek gekozen. Opslaan           |
|              |                                                                 | Versie 4.0.4.6 © Noordhoff Uitgevers bv |

Nu nog even aangeven in welke klas je zit en dan kun je aan de slag

| Mijn boeken  | Mijn klassen                                                                                                    | Ga naar  | klassenbeheer      |  |  |  |
|--------------|----------------------------------------------------------------------------------------------------|----------|--------------------|--|--|--|
| Mijn klassen |                                                                                                    |          |                    |  |  |  |
| Mijn groepen | In 'Mijn klassen' kiest u de klassen die u dit jaar onder uw hoede heeft. Kies 'Ga naar klassenbeheer' om klassen toe te voegen, te wijzigen of te verwijderen. |          |                    |  |  |  |
|              | Klasnaam                                                                                                    | Leerjaar | Niveau             |  |  |  |
|              |                                                                                                    |          |                    |  |  |  |
|              | 2ITM1                                                                                                    | 1        | 1e jaar nivo 2 BOL |  |  |  |
|              | 2ITM2                                                                                                    | 2        | 2e jaar nivo 2 BOL |  |  |  |
|              | □ 3ITM1                                                                                                    | 1        | 1e jaar nivo 3 BOL |  |  |  |
|              | □ 3ITM2                                                                                                    | 2        | 2e jaar nivo 3 BOL |  |  |  |
|              | □ ЗІТМЗ                                                                                                    | 3        | 3e jaar nivo 3 BOL |  |  |  |
|              | □ 3ITV3                                                                                                    |          | verl. nivo 3 BOL   |  |  |  |